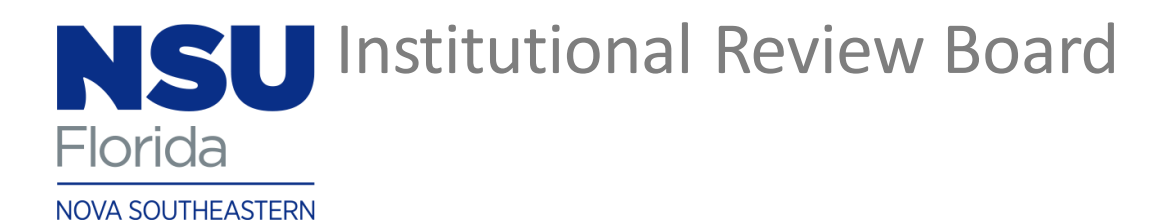

UNIVERSITY

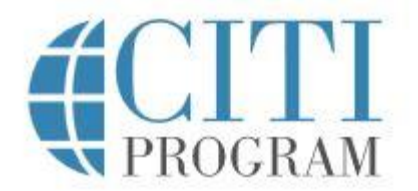

# Creating a CITI Account & Registering for the Human Subjects Training Course

#### Type <u>www.citiprogram.org</u> into your browser

https://about.citiprogram.org/en/series/essentials-of-grant-proposal-development/

Click on the white "Register" button located in the upper right of the homepage

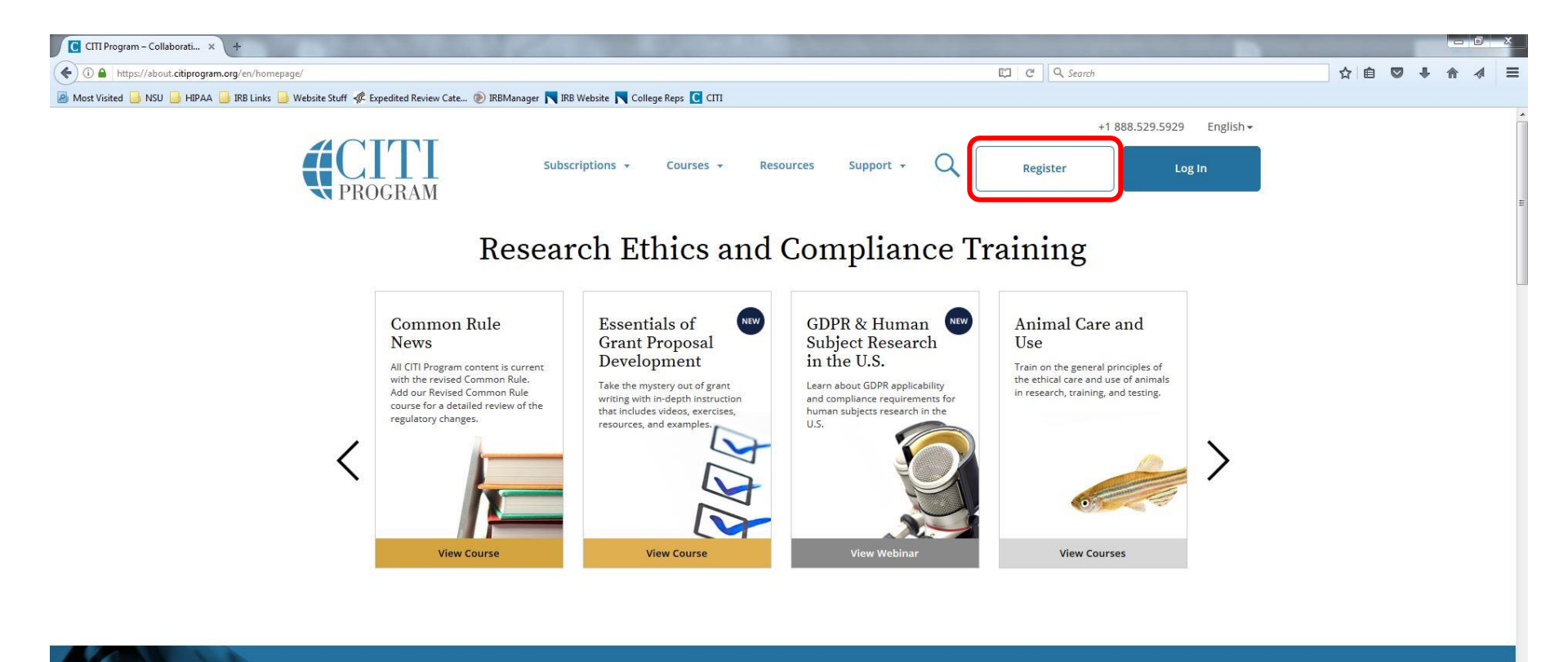

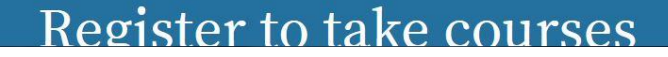

#### Note to Researchers:

There are no wrong answers, please answer to the best of your ability. Responses to registration questions will not affect your ability to register for coursework within CITI.

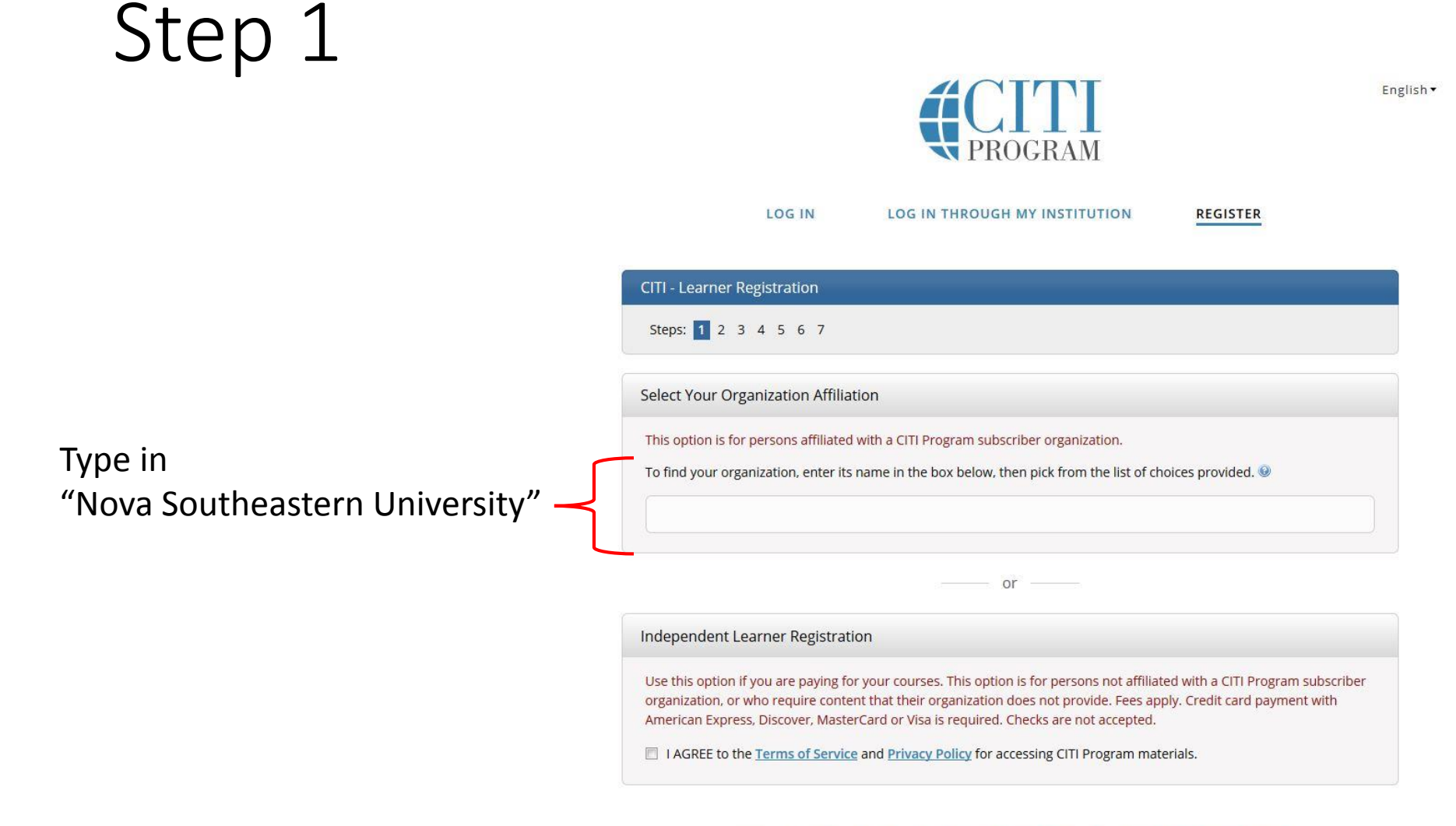

New to the CITI Program? Read the getting started guide or watch the getting started video.

## Step 1 (continued)

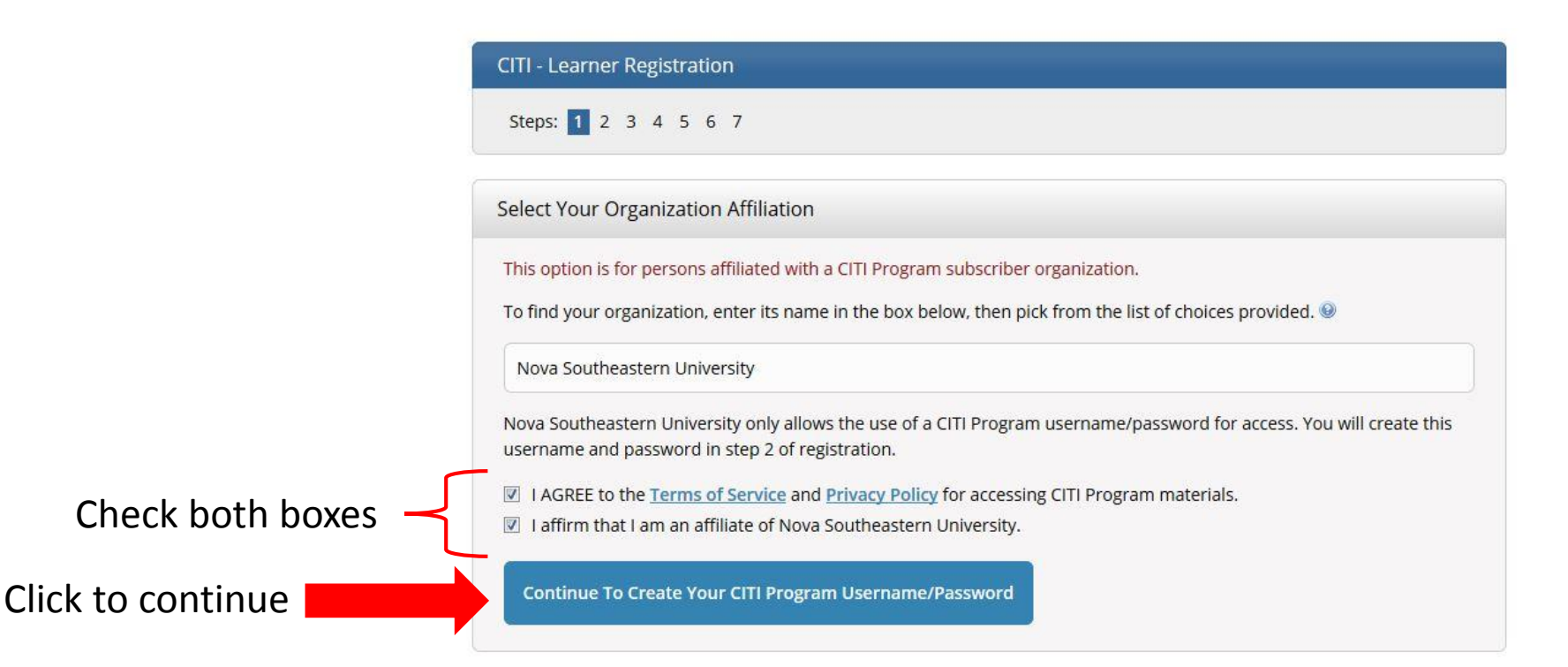

Enter the requested information

Note: Use an email address you plan to always maintain the ability to access. Do not use your NSU email as your primary email, however, you may use it as your secondary email.

| * First Name                                    | * Last Name                                                                    |                    |
|-------------------------------------------------|--------------------------------------------------------------------------------|--------------------|
| * Email Address                                 | * Verify email address                                                         |                    |
| We urge you to provide a second                 | d email address, if you have one, in case messages are blocked or you l        | ose the ability to |
|                                                 | t your username or password, you can recover that information using $\epsilon$ | either email       |
| access the first one. If you forget<br>address. |                                                                                |                    |

CITI - Learner Registration - Nova Southeastern University

Steps: 1 2 3 4 5 6 7

Click to continue

Continue To Step 3

| Step 3                                                                    |                                                                                                    |
|---------------------------------------------------------------------------|----------------------------------------------------------------------------------------------------|
|                                                                           | CITI - Learner Registration - Nova Southeastern University                                                                                                    |
|                                                                           | Steps: <u>1</u> <u>2</u> <u>3</u> <u>4</u> <u>5</u> <u>6</u> <u>7</u>                                                                                                    |
|                                                                           | Create your Username and Password                                                                                                    |
|                                                                           | * indicates a required field.                                                                                                    |
|                                                                           | Your username should consist of 4 to 50 characters. Your username is not case sensitive; "A12B34CD" is the same as "a12b34cd". Once created, your username will be part of the completion report.                          |
|                                                                           | * User Name                                                                                                    |
| Enter the requested<br>information to create a<br>username, password, and | Your password should consist of 8 to 50 characters. Your password IS case sensitive; "A12B34CD" is not the same as<br>"a12b34cd".<br>* Password * Verify Password                                                          |
| security question                                                         | Please choose a security question and provide an answer that you will remember. NOTE: If you forget your login information, you will have to provide this answer to the security question in order to access your account. |
|                                                                           | * Security Question                                                                                                    |
|                                                                           | * Security Answer                                                                                                    |
| Click to continue                                                         | Continue To Step 4                                                                                                    |

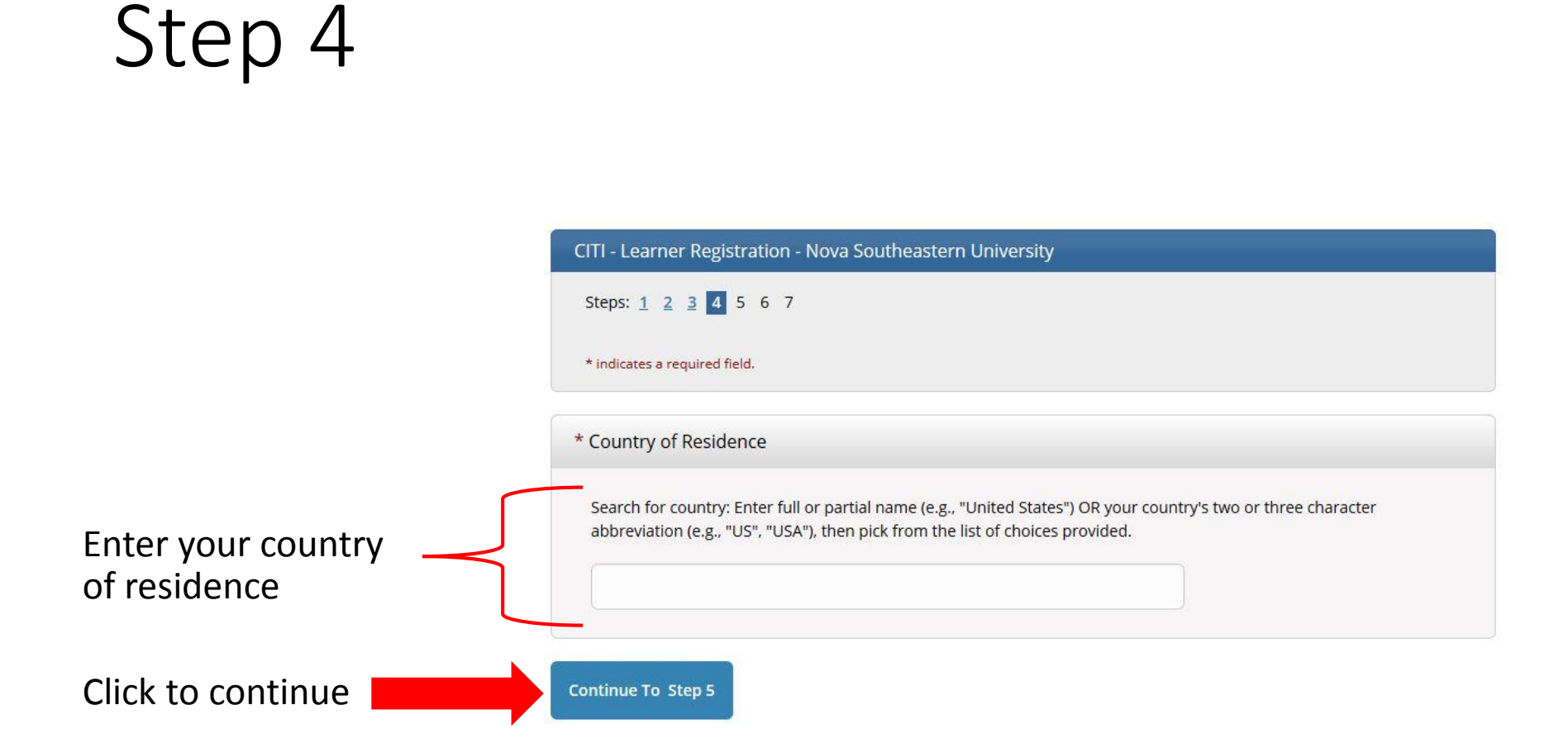

#### **IMPORTANT:**

In order to take CITI free as an affiliate of NSU you <u>MUST</u> select "No" to this question. Otherwise you will be charged for CEU credits.

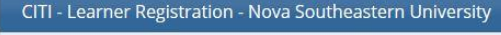

#### Steps: 1 2 3 4 5 6 7

#### \* indicates a required field.

\* Are you interested in the option of receiving Continuing Education Unit (CEU) credit for completed CITI Program courses?

CITI is pleased to offer CE credits and units for purchase to learners qualifying for CE eligibility while concurrently meeting their institutions training requirements.

CE credits/units for physicians, psychologists, nurses, social workers and other professions allowed to use AMA PRA Category 1 credits for re-certification are available for many CITI courses – with that availability indicated on course and module listings. **Please register your interest for CE credits below** by checking the "YES" or "NO" dots, and, when applicable, types of credits you wish to earn at bottom of page. Please read texts entered for each option carefully.

At the start of your course, you will be prompted to click on a "CE Information" page link located at the top of your grade book and to VIEW and ACKNOWLEDGE accreditation and credit designation statements, learning objectives, faculty disclosures, types, number and costs of credits available for your course.

O Yes

No

Yes

Select "No"

The CE functionality will not be activated for your course. Credits and units will therefore not be available to you for purchase after you start your course. You can change your preference to "YES" before such time however by clicking on the "CE Credit Status" tab located at the top of your grade book page.

O No

### Step 5 (continued)

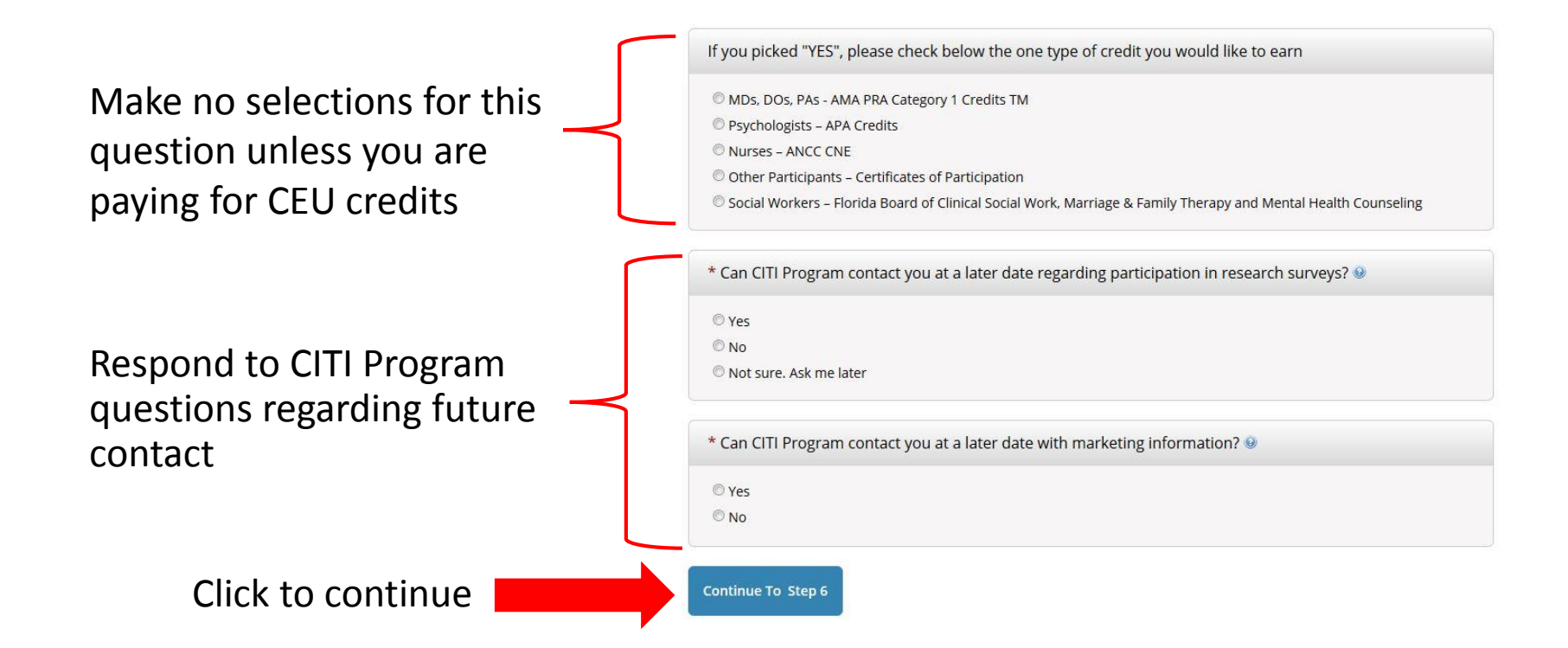

Enter the requested information

| Steps: 1 2 3 4 5 7  Flease provide the following information requested by Nova Southeastern University  Indicases a required field. Language Preference  Indicates a required field Indices  Comparison Indicates Indices  Table Indices Indices  Address Field 1  City  State  Discrete  Discrete Discrete Discrete Discrete Discrete Discrete Discrete Discrete Discrete Discrete Discrete Discrete Discrete Discrete Discrete Discrete  | CITI - Learner Registration - Nova S                 | outheastern University     |                        |  |
|----------------------------------------------------------------------------------------------------|------------------------------------------------------|----------------------------|------------------------|--|
| Please provide the following information requested by Nova Southeastern University   *Indicates a required field.   Language Preference   •   * Institutional Email Address   •   * Cender   •   * Cender   •   * Cender   •   * Cender   •   * Cender   •   * Cender   •   * Cender   •   * Department   •   Address Field 1 Address Field 2 Address Field 3 City State State City City Country • Office Phone Home Phone                                                                                                    | Steps: 1 2 3 4 5 6 7                                 |                            |                        |  |
|                                                                                                    | Please provide the following inform                  | nation requested by Nova S | outheastern University |  |
|                                                                                                    | * indicates a required field.<br>Language Preference |                            |                        |  |
| * Gerder  * Gerder  * Highest Degree  Department  * Department  * What is Your Role In Research?  * What is Your Role In Research?  * What is Your Role In Research?  * Office Flield 3  City  State  City  City City                                                                                                    | * Institutional Email Address                        |                            |                        |  |
| * Gender  * Highest Degree  * Unployee Number  * Department  * Uppartment  Address Field 1  Address Field 2  Address Field 3  City  State  City  City  Final Code  Country  Final Code  Country  Final Code  Final Code Final Code Final Code Final Code Final Code Final Code Final Code Final Code Final Code Final Code Final Code Final Code Final Code Final  |                                                      |                            |                        |  |
| * Highest Degree   Employee Number   * Department   * What Is Your Role In Research?   • Address Field 1   • Address Field 2   • Address Field 3   • City   State   • Diffice Phone   • Office Phone                                                                                                    | * Gender                                             |                            |                        |  |
| Employee Number                                                                                                    | * Highest Degree                                     |                            |                        |  |
| * Department  * What is Your Role in Research?  * What is Your Role in Research?  Address Field 1  Address Field 2  Address Field 3  City City City City City City City Cit                                                                                                    | Employee Number                                      |                            |                        |  |
| * What Is Your Role In Research?  Address Field 1  Address Field 2  Address Field 3  City  State  Zip/Postal Code  * Office Phone Home Phone                                                                                                    | * Department                                         |                            |                        |  |
| Address Field 1         Address Field 2         Address Field 3         City         State         Display Code         City         City                                                                                                    | * What Is Your Role In Research?                     |                            |                        |  |
| Address Field 1  Address Field 2  Address Field 2  City City City City City City City Cit                                                                                                    |                                                      | •                          |                        |  |
| Address Field 2         Address Field 3         City         State         Zip/Postal Code         Country         Country         Home Phone                                                                                                    | Address Field 1                                      |                            |                        |  |
| Address Field 3                                                                                                    | Address Field 2                                      |                            |                        |  |
| City State Zip/Postal Code Country Country Cou | Address Field 3                                      |                            |                        |  |
| State Zip/Postal Code Country Soffice Phone Home Phone                                                                                                    | City                                                 |                            |                        |  |
| Zip/Postal Code                                                                                                    | State                                                |                            |                        |  |
| Country  * Office Phone Home Phone                                                                                                    | Zip/Postal Code                                      |                            |                        |  |
| * Office Phone Home Phone                                                                                                    | Country                                              |                            |                        |  |
| * Office Phone Home Phone                                                                                                    |                                                      |                            |                        |  |
| Home Phone                                                                                                    | * Office Phone                                       |                            |                        |  |
|                                                                                                    | Home Phone                                           |                            |                        |  |

Students, residents, faculty, and staff at NSU must use their official NSU email address in this field. All other researchers use a professional email address.

There is no wrong answer, select what best describes your role in research

### Step 6 (continued)

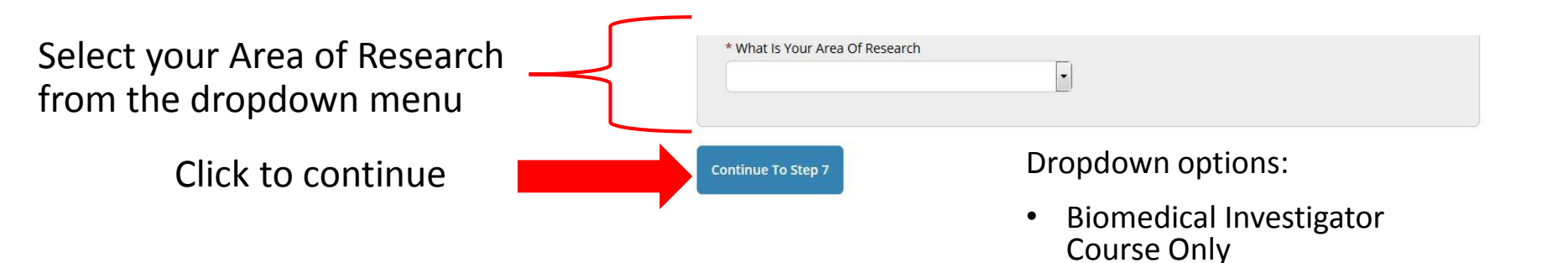

Social & Behavioral

 The Social & Behavior AND Biomedical

**Investigator Courses** 

**Investigator Course Only** 

•

**NOTE:** There is no wrong answer, select the one you feel best describes your area of research.

Select the area of research you need to complete CITI coursework.

If this is for IRB-related purposes, you <u>MUST</u> select 'Human Research (IRB Required Program)'. All other selections will not meet the IRB Human Subjects Training requirement.

| Steps: <u>1</u> <u>2</u> <u>3</u> <u>4</u> <u>5</u> <u>6</u> <u>7</u> |             |  |
|-----------------------------------------------------------------------|-------------|--|
| indicates a required field.                                           |             |  |
| * What area of research are you                                       | working?    |  |
| Choose all that apply                                                 |             |  |
| Human Research (IRB Required Progra                                   | m)          |  |
| 🖾 Lab Animal                                                          |             |  |
| Responsible Conduct of Research Grad                                  | ebook (RCR) |  |
| CITI Good Clinical Practice (GCP)                                     |             |  |
| Conflicts of Interest                                                 |             |  |
| 🗏 Health Information Privacy and Securit                              | / (HIPS)    |  |

Click to continue

# Step 7 (continued)

NSU researchers have <u>only</u> <u>two options</u> for groups their research activities fall under.

- <u>Group 1: Biomedical (HPD) Researchers</u>— All researchers in a department within the Health Professions Division (HPD), are required to register for this course.
- <u>Group 2: Social-Behavioral-Educational</u> (non-HPD) Researchers—All researchers that are <u>NOT</u> within the Health Professions Division (HPD), are required to register for this course.

#### **IMPORTANT:**

Group 3 and Group 4 are for specific users and the IRB Office will not accept them as proof of the required Human Subjects Training.

| ndicates a required | field.              |                    |                 |  |
|---------------------|---------------------|--------------------|-----------------|--|
| * Select the grou   | p appropriate       | to your resea      | rch activities. |  |
| Choose all that app | y                   |                    |                 |  |
| 🗖 Group 1: Biomedi  | al (HPD) Researche  | rs                 |                 |  |
| Group 2: Social-Be  | havioral-Educationa | al (Non-HPD) Resea | archers         |  |
| Group 3: College I  | epresentatives & IR | B Office Staff ONL | Y               |  |
| Croup 4: Stem Ce    | Research Oversigh   | t                  |                 |  |

#### Finalize Registration

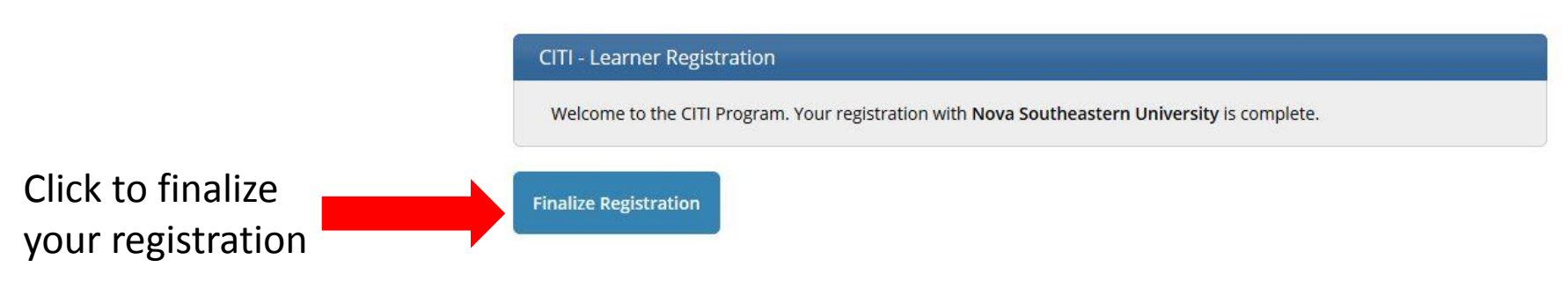

New to the CITI Program? Read the getting started guide or watch the getting started video.

Need Help? Support Center

#### **Registration Complete**

Your registration has been completed successfully.

#### Institutional Courses

Institutional Courses are available to learners who have an affiliation with one or more subscribing institutions. If an institution with which you are affiliated is not listed, you may want to <u>add an affiliation</u>. If you are no longer associated with a listed institution, you may want to <u>remove an affiliation</u>.

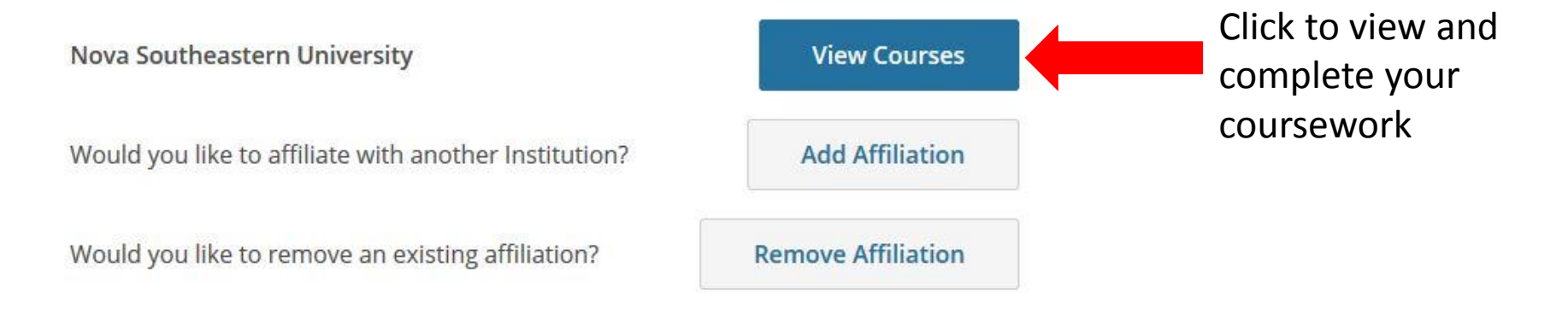

#### Acessing your Course

Based on your previous selections, you will have one of two courses available for you to complete, Group 1 <u>or</u> Group 2.

Click 'Start Now' to begin the coursework for your course.

#### Show Courses for: Nova Southeastern University Institution List V Nova Southeastern University Active Courses Learner Tools You have no active courses for this Institution. **Courses Ready to Begin** Learner Tools Nova Southeastern University Group 1: Biomedical (HPD) Researchers Stage 1 - Basic Course 0 / 21 modules completed Start Now Nova Southeastern University Group 2: Social-Behavioral-Educational (Non-HPD) Researchers Stage 1 - Basic Course 0 / 21 modules completed Start Now

#### **Completion Report**

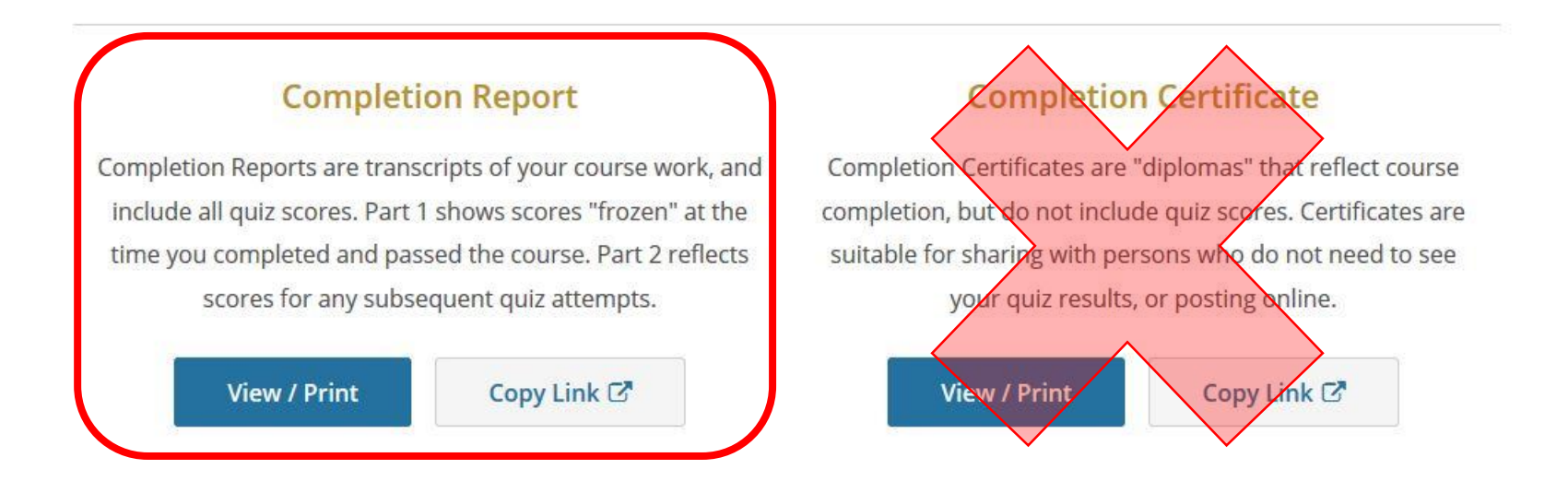

Upon completion, you need to save your *Completion Report* (not the *Completion Certificate*) to submit as documentation that you have completed the IRB Human Subjects Training requirement. The *Completion Report* is a two-part transcripts listing your completed coursework and modules, including all quiz scores.

Click on 'View/Print' to save a PDF copy of your Completion Report.

If you have any further questions regarding adding a CITI training course please contact:

Crystal Bass, M.S., CIP 954-262-5376

cb1691@nova.edu

NOVA SOUTHEASTERN UNIVERSITY Institutional Review Board